# **Testing APIs using Karate DSL**

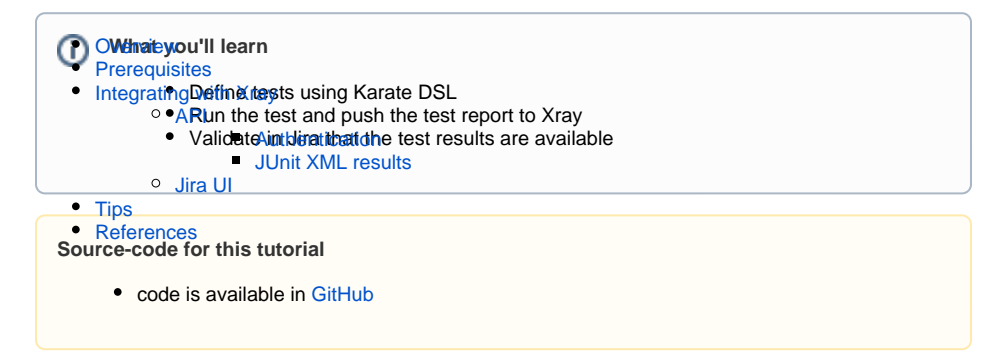

## Overview

Karate is an open-source tool to combine API test-automation, mocks, performance and UI automation in one framework. The BDD syntax popularized by Cucumber is language-neutral, and accessible for non-programmers. Assertions and HTML reports are built-in, and you can run tests in parallel.

# Prerequisites

For this example we will useKarate DSL, that has available a Maven archetype that will build the skeleton of the project.

The Karate Maven archetype will create the pom.xml, recommended directory structure, sample test and JUnit 5 runner.

We will need:

- Access to a demo site that we aim to test
- Maven environment with JUnit 5

To start using Karate DSL please follow the Get Started documentation.

The test consists in validating the listing operation of the API from the demo site and a second one to create and fetch the created user to validate the success.

By default we see 5 files being created, one that will hold the logging configurations, called *logback-test. xml* 

#### logback-test.xml

```
<?xml version="1.0" encoding="UTF-8"?>
<configuration>
    <appender name="STDOUT" class="ch.qos.logback.core.ConsoleAppender">
        <encoder>
            <pattern>%d{HH:mm:ss.SSS} [%thread] %-5level %logger{36} - %
msg%n</pattern>
        </encoder>
    </appender>
    <appender name="FILE" class="ch.qos.logback.core.FileAppender">
        <file>target/karate.log</file>
        <encoder>
            <pattern>%d{HH:mm:ss.SSS} [%thread] %-5level %logger{36} - %
msg%n</pattern>
        </encoder>
    </appender>
    <logger name="com.intuit" level="DEBUG"/>
    <root level="info">
        <appender-ref ref="STDOUT" />
        <appender-ref ref="FILE" />
    </root>
</configuration>
```

A second file that will have the Karate configurations (*karate-config.js*) regarding the environments, it will allow the definitions of variables per environment or to define actions to be executed in different environments:

```
karate-config.js
function fn() {
  var env = karate.env; // get system property 'karate.env'
  karate.log('karate.env system property was:', env);
  if (!env) {
    env = 'dev';
  }
  var config = {
    env: env,
   myVarName: 'someValue'
  if (env == 'dev') {
    // customize
    // e.g. config.foo = 'bar';
  } else if (env == 'e2e') {
    // customize
  }
 return config;
}
```

For this example we will not change the above files. We still have 3 other files that were created, one called *ExamplesTest.java* that is a special Java class that will allow the execution in parallel of the tests defined in Karate (you can find more information here). In this class we have added a method . outputJunitXml(true) in the runner to enable the Junit report to be generated in the output.

The final version of the class is below.

#### ExamplesTest.java

package examples;

Karate supports JUnit 5 and the advantage is that you can have multiple methods in a test-class. Notice that in the below class we use the @Karate.Testtag that will identify this method as a test.

In here we are defining what is the test case we want to execute, in this case we are saying that we want to execute the "DummyUsers" feature.

```
DummyUsersRunner.java
package examples.users;
import com.intuit.karate.junit5.Karate;
class DummyUsersRunner {
    @Karate.Test
    Karate testDummyUsers() {
        return Karate.run("DummyUsers").relativeTo(getClass());
    }
}
```

The final file is the feature file where the tests are defined, although it as similarities with Cucumber, you will see that there is a staggering difference, in this case there is no code behind that you need to define, the notation defined here will be handled directly by Karate. Notice that Json is supported by default and there are some keywords that will trigger actions, check the Karate documentation for more information.

For our example we have defined two scenarios, one to get all dummy users and then fetch the first user by id and another that will create a user and fetch it to validate its creation.

#### dummyusers.feature

```
Feature: sample karate test script
  Background:
    * url 'http://dummy.restapiexample.com/api/v1/'
  Scenario: get all dummy users and then get the first user by id
   Given path 'employees'
    When method get
    Then status 200
    * def first = response.data[0]
    Given path 'employee', first.id
    When method get
    Then status 200
  Scenario: create a dummy user and then get it by id
    * def user =
      . . . .
      {
        "name": "Karate Test User",
        "salary": "3000",
        "age": "35",
      }
      . . . .
    Given path 'create'
    And request user
    When method post
    Then status 200
    * def id = response.data.id
    * print 'created id is: ', id
    Given path 'employee', id
    When method get
    Then status 200
    And match response contains {status:success}
```

Let us go over some specificities of the above code to make it more clear.

First notice that we are using Gherkin language with extra definitions, we have a *Feature* with two *Scenari* os, one *Background* common to both Scenarios, where we have defined the default url to be used.

In the scenarios we are using Gherkin language (using the Given-When-Then keywords) and, as Gherkin supports catch-all symbol '\*', each time you want to use a script inline prefix it with '\*'.

In the first scenario we are performing a *GET* from the default url (defined in the background) plus what is defined in the *path* and validating that we receive a HTTP 200. Then we extract from the response the first entry of the data element and save it in a variable *first*.

Still in the same test we are performing the last *HTTP GET*, now to the url plus '*employee*' adding the value of the variable *first* in the query string and validating that we get an *HTTP 200*.

The second scenario is a little more complicated as we are performing a *POST* request with a user object in the *BODY* and then extracting the user id to perform a *GET* with it and check if the user was created with success.

Once the code is implemented it can be executed with the following command, that will execute all tests present:

If you need to filter the execution in the command line you can use some filters, as you can see we are defining that we will look into Karate tags and skip the tests with the @skipmetag. We are also defining that we will use the *ExamplesTest* runner (Junit5 parallel executor) but only for tests in the *dummyusers. feature* as we can see below:

mvn test "-Dkarate.options=--tags ~@skipme classpath:examples/DummyUsers
/dummyusers.feature" -Dtest=ExamplesTest

#### The results are immediately available in the terminal

| feature: classpath:examples/Dommydisers/dommyusers.feature<br>scenarios: 2   passed: 2   failed: 0   time: 3.7379<br>                                                                                                    |  |
|----------------------------------------------------------------------------------------------------|--|
| 11:81:12.924 [main] INFO com.intuit.karate.Suite - «quass»> feature 1 of 1 (0 remaining) classpath:examples/DummyUsers/dummy<br>Karate version: 1.1.0                                                                                                    |  |
| elapsed: 5.05  threads: 1  thread time: 3.76<br>features: 1  skipped: 0  efficiency: 0.74<br>scenarios: 2  passed: 2  failed: 0                                                                                                    |  |
| nML report: [paste into brower to view]   Karate wrision: 1.1.8<br>THEY/NEWSYCFII admonship/ConcentSympletDatasetDatasetDatasetTatasetDat/sampt/Aarate-reports/Aarate-samary.html<br>[PMM] Test you: 1, Fallers: 0, Free is 0, Suiced 0, The values 2,228 s - in examine.formierfest |  |
| (INNO)<br>INNO) Results:<br>[INNO] Tests run: J. Failures: 0, Errors: 0, Skipped: 0<br>[INNO]                                                                                                    |  |
| [INFO]                                                                                                    |  |
| [INFO] Total time: 7.147 s<br>[INFO] Einished at: 2022-01-2011:01:227                                                                                                    |  |

Karate also generates an HTML report that have detailed information on the tests results as we can below:

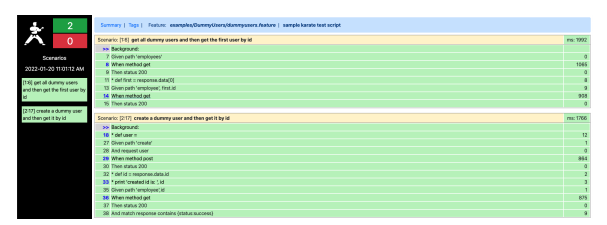

In this example the correspondent Junit report is as below:

#### Junit Report

<testsuite failures="0" name="examples/DummyUsers/dummyusers.feature" skipped="0" tests="2" time="4.30768"><testcase classname="examples.</pre> DummyUsers.dummyusers" name="[1:6] get all dummy users and then get the first user by id" time="3.102637"><system-out>\* url 'http://dummy. restapiexample.com/api/v1/' ..... passed Given path 'employees' ..... passed When method get ..... passed Then status 200 ..... passed \* def first = response.data[0] ..... passed Given path 'employee', first.id ..... passed When method get ..... passed Then status 200 ..... passed </system-out></testcase> <testcase classname="examples.DummyUsers.dummyUsers" name="[2:17] create a dummy user and then get it by id" time="1.205043"><system-out>\* url 'http://dummy.restapiexample.com/api/v1/' ..... passed \* def user = ..... passed Given url 'http://dummy.restapiexample.com/api/v1/create' ..... passed And request user ..... passed When method post ..... passed Then status 200 ..... passed \* def id = response.data.id ..... passed \* print 'created id is: ', id ..... passed Given path id ..... passed </system-out></testcase> </testsuite>

If you have more than one feature file there will be one Junit report per feature file.

A new version of Karate is about to be released where the testcase name will not have the order of the scenario and line.

A release candidate with the change is already available for you to experiment: https://search. maven.org/artifact/com.intuit.karate/karate-core/1.2.0.RC4/jar.

With the next official release the next step will not be needed and can be skipped.

Notice that the Junit report generated with Karate joins, in the name of the testcase, the order of the scenario and line: "[1:6]" concatenated with the testcase name. In Xray we are using the testcase path+name to uniquely identify the test each time the result is uploaded, in this case if the line changes (due to some edition of the file thus changing the line of the code) Xray will create a new test (with this new name) instead of uploading the results to the previously created one.

We advise you to use the tool available in https://github.com/bitcoder/junit-processor to remove the characters from the testcase name, this tool have a patch exactly to remove that from the Junit report generated. To use it you just have to tun the following command:

junit-processor -p 1 examples.DummyUsers.dummyusers.xml

This will produce a new file called "junit-new.xml" that you can use to upload to Xray.

## Integrating with Xray

As we saw in the above example, where we are producing a Junit report with the result of the tests, we need to import those results to your Jira instance, this can be done by simply submitting automation results to Xray through the REST API, by using one of the available CI/CD plugins (e.g. for Jenkins) or using the Jira interface to do so.

#### API

#### API

Once you have the report file available you can upload it to Xray through a request to the REST API endpoint for JUnit, and for that the first step is to follow the instructions in v1 or v2 (depending on your usage) to obtain the token we will be using in the subsequent requests.

#### Authentication

The request made will look like:

```
curl -H "Content-Type: application/json" -X POST --data '{ "client_id":
"API_KEY","client_secret": "API_SECRET" }' https://xray.cloud.getxray.app
/api/v2/authenticate
```

The response of this request will return the token to be used in the subsequent requests for authentication purposes.

#### JUnit XML results

Once you have the token we will use it in the API request with the definition of some common fields on the Test Execution, such as the target project, project version, etc.

```
curl -H "Content-Type: text/xml" -X POST -H "Authorization: Bearer
$token" --data @"junit-new.xml" https://xray.cloud.getxray.app/api/v2
/import/execution/junit?projectKey=XT&testPlanKey=XT-351
```

With this command we are creating a new Test Execution in the referred Test Plan with a generic summary and two tests with a summary based on the test name.

| 2           |                  |         |  |  |        |          |                 |       |
|-------------|------------------|---------|--|--|--------|----------|-----------------|-------|
| verall Exec | ution Status     |         |  |  | All Em | ironment | s, final status | Ť     |
| Add Tests 👻 | Create Test Exec | ution 👻 |  |  |        |          | View on         | board |
| Fests       | lest Executions  |         |  |  |        |          |                 |       |
| ists        | Test Free diam   |         |  |  |        |          |                 |       |
|             |                  |         |  |  |        |          |                 |       |

### Jira UI

#### Jira UI

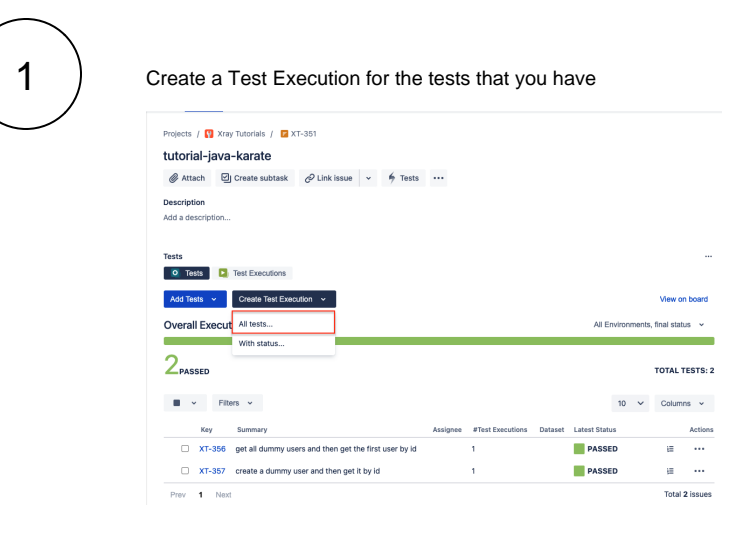

(2)

#### Fill in the necessary fields and press "Create"

| Create planned Test Exe                                     | ecutio |
|-------------------------------------------------------------|--------|
| Project                                                     |        |
| Xray Tutorials                                              |        |
| Summary *                                                   |        |
| Test Execution for Test Plan XT-351                         |        |
| Assignee                                                    |        |
| Cristiano Cunha                                             | ~      |
| Choose a user to assign the Test Execution<br>Fix Version/s |        |
| Select                                                      | ~      |
| Test Environment                                            |        |
| Select                                                      | ~      |
| C Go to Test Execution                                      |        |
|                                                             |        |
|                                                             |        |
|                                                             |        |
|                                                             |        |
|                                                             |        |
|                                                             |        |
|                                                             |        |

Open the Test Execution and import the JUnit report

3

| rojects / 🕎 Xray Tutoriais | / 🗖 XT-868                                        |                     |          |          |      |         |         |                            |                                   | * 01 0 <                  |
|----------------------------|---------------------------------------------------|---------------------|----------|----------|------|---------|---------|----------------------------|-----------------------------------|---------------------------|
| est Execution for 1        | lest Plan XT-351                                  |                     |          |          |      |         |         | To Do 👻                    |                                   | Log work                  |
| ф лана 🙆 Стере на          | otask 🖉 Linkissue 👻 🖸 Tests 🚥                     |                     |          |          |      |         |         | Details                    |                                   | Add flag                  |
| notation                   |                                                   |                     |          |          |      |         |         | Antimore                   |                                   | Xiay - Expert to Oucumber |
| id a description           |                                                   |                     |          |          |      |         |         |                            |                                   | Xiay - Document Generator |
|                            |                                                   |                     |          |          |      |         |         | Reporter                   | e cistano cunta                   | Connect Slack channel     |
| 425                        |                                                   |                     |          |          |      |         |         | Development.               | D Create Branch                   | Convert to Subtank        |
| Add Tosts 👻                |                                                   |                     |          |          |      |         |         | Labels                     | None                              | Move                      |
| verall Execution Stat      | us                                                |                     |          |          |      |         |         | Priority                   | = Medium                          | Clone                     |
|                            |                                                   |                     |          |          |      |         |         | Automation                 | 9 Pule executions                 | Delete                    |
| Z TO DO                    |                                                   |                     |          |          |      | TOTAL T | ESTS: 2 | Test Plans                 | Open Test Plans                   | Find your field           |
| E v Files v                |                                                   |                     |          |          | 10 🗸 | Column  | . v     | Test Environments          | Open Test Environments            | Actions menu              |
| Bank 1 Key 1 Su            | mmary :                                           | Test Type : Dataset | #Defects | Status - |      |         | Actives | More fields Original estim | nate, Time tracking, Epic Link, C | Print                     |
| □ 1 XT-386 gef             | all dummy users and then get the first user by id | Generic             | 0        | 10 00    |      | •       |         | Created 23 seconds ago     |                                   | Expert Word               |
| □ 2 XT-367 ere             | safe a dummy user and then get it by id           | Generic             | 0        | TO DO    |      | •       |         | Updated 23 seconds ago     |                                   |                           |
| Prev 4 Next                |                                                   |                     |          |          |      | Total 2 | issues  |                            |                                   | NEW JOA BLOCK VEW         |
|                            |                                                   |                     |          |          |      |         |         |                            |                                   | Find out more             |
|                            |                                                   |                     |          |          |      |         |         |                            |                                   | See the old view          |

# (4)

Choose the results file and press "Import"

| Import Execution Results                                                                    |           |       |
|---------------------------------------------------------------------------------------------|-----------|-------|
| Choose file No file chosen<br>The file was file chosen tion results for the Test Execution. |           |       |
|                                                                                             |           |       |
|                                                                                             |           |       |
|                                                                                             | Submit Ca | ancel |

# 5

The Test Execution is now updated with the test results imported

| lest l   | Exe                | cution fo                                | r Test P                                | lan XT-351       |                         |              |                                       |           |            |                              |    |   |          |        |
|----------|--------------------|------------------------------------------|-----------------------------------------|------------------|-------------------------|--------------|---------------------------------------|-----------|------------|------------------------------|----|---|----------|--------|
| @ Att    | tach               | Create                                   | subtask                                 | O Link issue     | ~ [                     | Tests        |                                       |           |            |                              |    |   |          |        |
| Descrip  | tion               |                                          |                                         |                  |                         |              |                                       |           |            |                              |    |   |          |        |
| Add a di | escrip             | tion                                     |                                         |                  |                         |              |                                       |           |            |                              |    |   |          |        |
|          |                    |                                          |                                         |                  |                         |              |                                       |           |            |                              |    |   |          |        |
| Tests    |                    |                                          |                                         |                  |                         |              |                                       |           |            |                              |    |   |          |        |
| Add Te   | ests               | ۲.                                       |                                         |                  |                         |              |                                       |           |            |                              |    |   |          |        |
| Overa    | all Ex             | ecution St                               | atus                                    |                  |                         |              |                                       |           |            |                              |    |   |          |        |
|          |                    |                                          |                                         |                  |                         |              |                                       |           |            |                              |    |   |          |        |
| ZPAS     | SSED               |                                          |                                         |                  |                         |              |                                       |           |            |                              |    |   | TOTAL TE | STS    |
|          |                    |                                          |                                         |                  |                         |              |                                       |           |            |                              |    | ~ | Column   |        |
|          | ~                  | Filters v                                |                                         |                  |                         |              |                                       |           |            |                              | 10 |   |          |        |
|          | *                  | Filters ¥                                |                                         |                  |                         |              |                                       |           |            |                              | 10 |   | Column   | \$ \$  |
| •        | Ƴ<br>Ran           | Filters v                                | Summary :                               |                  |                         |              | Test Type                             | Dataset   | #Defects : | Status :                     | 10 |   | Column   | Action |
| •        | Ran                | Filters v<br>X: Key:<br>XT-356           | Summary :<br>get all dum                | my users and the | n get the               | first user b | Test Type<br>ry id Generic            | Dataset   | #Defects : | Status :                     | 10 |   | ED       | Action |
| •        | v<br>Ran<br>1<br>2 | Filters v<br>k* Key:<br>XT-356<br>XT-357 | Summary :<br>get all dum<br>create a du | my users and the | n get the<br>n get it b | first user b | Test Type<br>ny Id Generic<br>Generic | : Dataset | #Defects   | Status :<br>PASSED<br>PASSED | 10 |   | 10<br>10 | Action |

Tests implemented will have a corresponding Test entity in Xray. Once results are uploaded, Test issues corresponding to the tests are auto-provisioned, unless they already exist.

| Projects / 【              | Xray Tutorials / 🖸 X  | T-356                       |                      |           |                 |
|---------------------------|-----------------------|-----------------------------|----------------------|-----------|-----------------|
| get all du                | immy users and        | I then get the first        | user by id           |           |                 |
| @ Attach                  | Create subtask        | 🖉 Link issue 👻 🐐            | Test details         |           |                 |
| Description               |                       |                             |                      |           |                 |
| Add a descrip             | tion                  |                             |                      |           |                 |
| Test details              | alis O Preconditions  | i 🛐 Test Sets 🗾 T           | ëst Plans 🛛 🗕        | Test Runs | Test Repository |
| Definition<br>examples.Du | immyUsers.dummyusers. | get all dummy users and the | in get the first use | ar by Id  |                 |
| Activity<br>Show: All     | Comments History      | Work log Xray History       |                      |           | Newest first 4F |

Xray uses a concatenation of the suite name and the test name as the the unique identifier for the test.

In Xray, results are stored in a Test Execution, usually a new one. The Test Execution contains a Test Run per each test that was executed using playwright-test runner.

|          |                                                | Xray Tutori                              | als / 🖸 X1                               | 7-355          |                       |                             |                          |                        |         |                    |                    |    |   |                     |              |
|----------|------------------------------------------------|------------------------------------------|------------------------------------------|----------------|-----------------------|-----------------------------|--------------------------|------------------------|---------|--------------------|--------------------|----|---|---------------------|--------------|
| Execu    | utio                                           | n results                                | s [16426                                 | 6784015        | 86]                   |                             |                          |                        |         |                    |                    |    |   |                     |              |
| @ Atta   | ach                                            | [] Create                                | e subtask                                | P Link issu    | • •                   | O Tests                     |                          |                        |         |                    |                    |    |   |                     |              |
| Descript | tion                                           |                                          |                                          |                |                       |                             |                          |                        |         |                    |                    |    |   |                     |              |
| \dd a de | escript                                        | tion                                     |                                          |                |                       |                             |                          |                        |         |                    |                    |    |   |                     |              |
|          |                                                |                                          |                                          |                |                       |                             |                          |                        |         |                    |                    |    |   |                     |              |
| lesis    |                                                |                                          |                                          |                |                       |                             |                          |                        |         |                    |                    |    |   |                     |              |
| Add le   | ests ·                                         | ř                                        |                                          |                |                       |                             |                          |                        |         |                    |                    |    |   |                     |              |
| Overal   | II Exe                                         | ecution S                                | tatus                                    |                |                       |                             |                          |                        |         |                    |                    |    |   |                     |              |
| 2        |                                                |                                          |                                          |                |                       |                             |                          |                        |         |                    |                    |    |   |                     |              |
| PAS      | SSED                                           |                                          |                                          |                |                       |                             |                          |                        |         |                    |                    |    |   | TOTAL TE            | STS: 2       |
|          |                                                |                                          |                                          |                |                       |                             |                          |                        |         |                    |                    |    |   |                     |              |
|          | ~                                              | Filters 👻                                |                                          |                |                       |                             |                          |                        |         |                    |                    | 10 | ~ | Columns             | ~            |
|          | Ƴ<br>Ran⊮                                      | Filters ~                                | Summary :                                |                |                       |                             | Test                     | Type :                 | Dataset | #Defects :         | Status :           | 10 | ~ | Columns             | ~<br>Actions |
|          | Rank                                           | Filters v<br>c= Key:<br>XT-356           | Summary :<br>get all dum                 | my users and t | hen get t             | he first user t             | Test<br>ry id Gene       | Type :<br>tric         | Dataset | #Defects           | Status :           | 10 | ~ | Columns             | Action:      |
|          | <ul> <li>Rank</li> <li>1</li> <li>2</li> </ul> | Filters v<br>k: Key:<br>XT-356<br>XT-357 | Summary :<br>get all dumi<br>create a du | my users and t | hen get t<br>then get | he first user b<br>it by id | Test<br>yid Genr<br>Genr | Type :<br>tric<br>tric | Dataset | #Defects<br>0<br>0 | Status :<br>PASSED | 10 | ~ | Columns<br>ED<br>ED | Actions      |

Detailed results, including logs and exceptions reported during execution of the test, can be seen on the execution screen details of each Test Run, accessible through the *Execution details*:

| xecutio                                         | n results                      | ; [16420                          | 37840158        | 36]       |                 |          |             |               |          |    |   |         |                            |
|-------------------------------------------------|--------------------------------|-----------------------------------|-----------------|-----------|-----------------|----------|-------------|---------------|----------|----|---|---------|----------------------------|
| @ Attach                                        | Create                         | subtask                           | 🖉 Link issue    | ~         | O Tests         | ••••     |             |               |          |    |   |         |                            |
| escription<br>dd a descript                     | tion                           |                                   |                 |           |                 |          |             |               |          |    |   |         |                            |
| ests                                            |                                |                                   |                 |           |                 |          |             |               |          |    |   |         |                            |
|                                                 |                                |                                   |                 |           |                 |          |             |               |          |    |   |         |                            |
| Add Tests                                       | <b>~</b>                       |                                   |                 |           |                 |          |             |               |          |    |   |         |                            |
| Add Tests                                       | ecution S                      | tatus                             |                 |           |                 |          |             |               |          |    |   |         |                            |
| Add Tests                                       | ecution S                      | tatus                             |                 |           |                 |          |             |               |          |    |   | TOTAL T | ESTS: 2                    |
| Add Tests<br>Overall Exe<br>2 <sub>PASSED</sub> | Filters v                      | tatus                             |                 |           |                 |          |             |               |          | 10 | ~ | TOTAL T | 'ESTS: 2                   |
| Add Tests                                       | Filters v                      | tatus<br>Summary :                |                 |           |                 | Test Typ | e∶ Dataset  | #Defects :    | Status : | 10 | ~ | TOTAL T | ESTS: 2                    |
| Add Tests Dverall Exe C PASSED Rani             | Filters ×<br>k: Key:<br>XT-356 | tatus<br>Summary :<br>get all dum | my users and th | en get tr | ne first user t | Test Typ | e : Dataset | #Defects<br>0 | Status : | 10 | ~ | Column  | ESTS: 2<br>IS ¥<br>Actions |

#### As we can see here:

| Xing Tutotals ( ) Test Place XT-381 ( ) Test<br>get all dummy users and th            | theorem XT-385 J Test XT-386<br>en get the first user by id               |             |                                                            | 0                             | Text 1 of 2      O     O     O     Insert for 2     Insert Description Results |
|---------------------------------------------------------------------------------------|---------------------------------------------------------------------------|-------------|------------------------------------------------------------|-------------------------------|--------------------------------------------------------------------------------|
| Descrive forms                                                                        | Stanted On<br>20(cm/20022 11:33 AM<br>Winkingd On<br>20(cm/20022 11:33 AM |             | Assignee<br>Distana Cusha<br>Executed By<br>Ottotano Cusha | Venions<br>-<br>Panision<br>- | Text Environments                                                              |
| Friedings     Test details     Entre     Definition     mangins.Durmsy.bers.durmsy.se | es get all during users and their get the first user by M                 |             |                                                            |                               |                                                                                |
| Results      Canteel     Terdule examples(burnyU                                      | sonjdurenyusons. Nasture                                                  | Oriput<br>- |                                                            |                               | Duratian Status<br>de Köne P45540                                              |

## Tips

- after results are imported, in Jira Tests can be linked to existing requirements/user stories, so you can track the impacts on their coverage.
- results from multiple builds can be linked to an existing Test Plan, to facilitate the analysis of test result trends across builds.
- results can be associated with a Test Environment, in case you want to analyze coverage and test results per environment later on. A Test Environment can be a testing stage (e.g. dev, staging, pre-prod, prod) or an identifier of the device/application used to interact with the system (e.g. browser, mobile OS).

### References

- https://karatelabs.github.io/karate/
  https://github.com/karatelabs/karate
  http://dummy.restapiexample.com/
  https://github.com/bitcoder/junit-processor